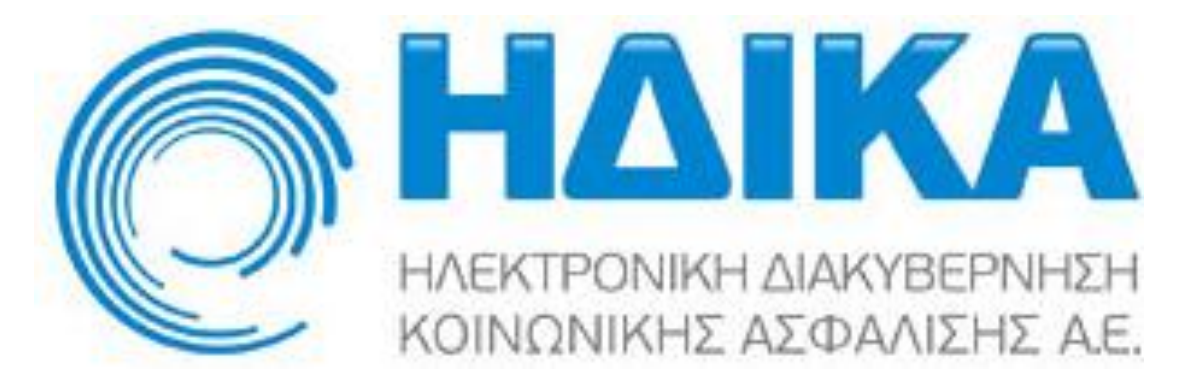

## Διεύθυνση Έρευνας & Ανάπτυξης

## Σύστημα Ηλεκτρονικής Συνταγογράφησης

Διαδικασία Συνταγογράφησης με χρήση Θεραπευτικών Πρωτοκόλλων

H.ΔI.K.A. A.E.

## Διαδικασία Συνταγογράφησης με χρήση Θεραπευτικών Πρωτοκόλλων

Η διαδικασία ορισμού θεραπευτικού πρωτοκόλλου (στη συνέχεια ΘΠ) κατά την έκδοση συνταγής εκκινείται πατώντας το πλήκτρο "Ορισμός Θεραπευτικού Πρωτοκόλλου":

| Ενεργή Επίσκεψη: 2112<br>ΑΜΚΑ Ασθενή: 01018022432                                                                                                    | Αρχική | Επίσκεψη           | Εισιτήριο Ελεύθερης Πρόσβασης | Καταχώρηση Συνταγής | Καταχώρηση Παραπεμπτικού | Εκτέλεση Παραπεμπτικού |  |  |  |  |
|----------------------------------------------------------------------------------------------------|--------|--------------------|-------------------------------|---------------------|--------------------------|------------------------|--|--|--|--|
|                                                                                                    |        |                    |                               |                     |                          |                        |  |  |  |  |
| <ul> <li>Στοχεία Ιατρού</li> <li>Ονοματεπώνυμο ΥGΕΙΑ51 YGΕΙΑ51</li> <li>Ειδικότητο ΟΥΡΟΛΟΓΟΣ</li> <li>Α.Μ.Κ.Α. 12345678912</li> <li>Α.Μ.Κ.Α. 12345678912</li> <li>Α.Μ.Κ.Α. 12345678912</li> <li>Δ.Μ.Κ.Α. 12345678912</li> <li>Δ.Μ.Κ.Α. 12345678912</li> <li>Δ.Μ.Κ.Α. 12345678912</li> <li>Δ.Μ.Κ.Α. 12345678912</li> <li>Δ.Μ.Κ.Α. 12345678912</li> <li>Δ.Μ.Κ.Α. 12345678912</li> <li>Δ.Μ.Κ.Α. 12345678912</li> <li>Δ.Μ.Κ.Α. 12345678912</li> <li>Δ.Μ.Κ.Α. 12345678912</li> <li>Δ.Μ.Κ.Α. 12345678912</li> <li>Δ.Μ.Κ.Α. 12345678912</li> <li>Δ.Μ.Κ.Α. 01018022432</li> <li>Φορέας Κοινωνικής Ασφάλισης Τ.Υ.Μ.Ε.Δ.Ε.</li> <li>Δ.Μ.Κ.Α. 1204767000</li> <li>Δ.Μ.Κ.Α. 1204767000</li> <li>Δ.Μ.Κ.Α. 1204787</li> <li>Δ.Μ.Κ.Α. 1204787</li> <li>Δ.Μ.Κ.</li></ul> |        |                    |                               |                     |                          |                        |  |  |  |  |
| Τύπος Συνταγής ΤΥΠΙΚΗ<br>* Επανάληψη Συνταγής ΟΧΙ (ΑΠΛΗ                                                                                                    | Hµ/via | ι Έκδοσης Συνταγής | 29/9/2013                     |                     |                          |                        |  |  |  |  |
| Διάγνωση<br>Διάγνωση (Ελεύθερο Κείμενο)<br>Πιέστε για ορισμό Θεραπευτικού<br>Πρωτοκόλλου Συνταγογράφησης                                                                                                    |        |                    |                               |                     |                          |                        |  |  |  |  |

Πατώντας το παραπάνω πλήκτρο εμφανίζεται το παράθυρο των ΘΠ, απ' όπου ο χρήστης μπορεί είτε να εισάγει ένα νέο ΘΠ, είτε να επιλέξει ένα ήδη υπάρχον:

| η Επισκεψη: 2112<br>Ασθενή: 01018022432                                        | Αρχική                              | Επίσκεψη                           | Εισιτήριο Ελεύθε                                                                          | ερης Πρόσβασης                                          | Καταχώρησ           | η Συνταγής                          | Καταχώρηση Παραπεμπτικού                                        | Εκτέλεση Παραπεμπτικού                                                                                                    |  |
|--------------------------------------------------------------------------------|-------------------------------------|------------------------------------|-------------------------------------------------------------------------------------------|---------------------------------------------------------|---------------------|-------------------------------------|-----------------------------------------------------------------|----------------------------------------------------------------------------------------------------|--|
| απευτικά Πρωτόκολλα                                                            |                                     |                                    |                                                                                           |                                                         |                     |                                     |                                                                 |                                                                                                    |  |
|                                                                                |                                     | Επιλέξτε                           | Πρωτόκολλο που ακολα                                                                      | ουθεί ο ασθενής ή εισάγ                                 | ετε τον ασθενή σε ν | έο Πρωτόκολλο κα                    | α επιλέξτε το για να συνεχίσετε:                                |                                                                                                    |  |
| Πρωτόκολλα ασθενή                                                              |                                     |                                    |                                                                                           |                                                         |                     |                                     |                                                                 |                                                                                                    |  |
| Θεραπευτικό Πρωτόκολλο                                                         | Ημ/via<br>Ένταξης στο<br>Πρωτόκολλο | Ημ/νία<br>Τελευταίας<br>Συνταγ/σης | MDC                                                                                       | Συνθήκη Εισαγωγής α                                     | πο Πρωτόκολλο       | Περιγραφή                           |                                                                 | Σημειώσεις                                                                                                    |  |
| 08-001 ΟΣΤΕΟΠΟΡΩΣΗ -<br>ΓΥΝΑΙΧΕΣ- ΜΕ ΚΑΤΑΓΜΑ<br>ΣΠΟΝΔΥΛΙΚΟ                     | 29/9/2013                           | 29/9/2013                          | Παθήσεις και<br>δυσλειτουργίες του<br>μυοσκελετικού<br>συστήματος και<br>συνεκτικού ιστού | οστεοπόρωση με κάταγμα κατά τη<br>διάγνωση - Σπονδυλικό |                     | Γυναίκες ασθενεί<br>κάταγμα κατά τη | ς με ανάγκη αγωγής για οστεοπόρωση με<br>διάγνωση - Σπονδυλικό. | Σε όλες πις περιπτώσαις θεροπείας της οι<br>συγχορήγηση 400-800 ΙU βιταμίνης D3<br>βιταμίνης D, αλλά και η πρόσληψη (δίαη<br>mg ασβεστίου. Σικόπμη επίσης κρίνεται +<br>σουματική άσκηση, αποφυγή καπνίσματ<br>καθώς και η προφύλαξη από τον κίνδυν |  |
| Θεραπευτικό Πρωτόκολλο, ή<br>εισάγετε ένα νέο Θεραπευτικό<br>Πρωτόκολλο Ασθενή |                                     |                                    |                                                                                           |                                                         |                     |                                     |                                                                 |                                                                                                    |  |
| Εισαγωγή σε νέο Θερα                                                           | ιπευτικό Πρωτόκο/                   | λλο 🗙 Διαγρι                       | αφή νέου Θεραπευτικού                                                                     | ι Πρωτοκόλλου                                           |                     |                                     |                                                                 |                                                                                                    |  |
|                                                                                |                                     |                                    |                                                                                           | Κωδικοί ICD 10 στο (                                    | Θεραπευτικό Πρωτό   | κολλο Ασθενή                        |                                                                 |                                                                                                    |  |

Πιέζοντας το πλήκτρο "Εισαγωγή σε νέο Θεραπευτικό Πρωτόκολλο", δημιουργείται μια νέα κενή εγγραφή, όπου αναπτύσσοντας μέσω του κατάλληλου χειριστηρίου () τα διαθέσιμα ΘΠ, επιλέγεται το επιθυμητό. Στη συνέχεια πιέζετε "Κωδικοί ICD10 στο Θεραπευτικό Πρωτόκολλο Ασθενή".

| Ενεργή Επίσκεψη: 2112<br>ΑΜΚΑ Ασθενή: 01018022432                                                                                                    | Αρχική          | Επίσκεψη | Εισιτήριο Ελεύθερης Πρόσβασης | Καταχώρηση Συνταγής           | Καταχώρηση Παραπεμητικού | Εκτέλεση Παραπεμπτικού |  |  |  |  |
|----------------------------------------------------------------------------------------------------|-----------------|----------|-------------------------------|-------------------------------|--------------------------|------------------------|--|--|--|--|
| Οεοσπεμτικά Ποωτόκολλα                                                                                                    |                 |          |                               |                               |                          |                        |  |  |  |  |
|                                                                                                    |                 |          |                               |                               |                          |                        |  |  |  |  |
| Επιλεξτε Πρωτοκολλο που ακολουθει ο ασθενης η εισαγετε τον ασθενη σε νεο Πρωτοκολλο και επιλεξτε το για να συνεχισετε:                                                                                                    |                 |          |                               |                               |                          |                        |  |  |  |  |
| Πρωτόκολλα ασθενή                                                                                                    |                 |          |                               |                               |                          |                        |  |  |  |  |
| Θεραπευτικό Πρωτόκολλο                                                                                                    | Σημειώσεις      |          |                               |                               |                          |                        |  |  |  |  |
| 10-001 ΔΥΣΛΙΠΙΔΑΙΜΙ                                                                                                    | 29/9/2013       |          |                               |                               |                          |                        |  |  |  |  |
| Βεριπευτικά Πρωτόκαλλα       Συνταγ/σης       MDC       Συνθήκη Βασγωγής στο Πρωτόκαλλα       Ταγγραφή       Σημαώσας         10-001 ΔΥΣΛΙΤΙΔΑΙΝΕ       29//2013       29//2013       Σε άδες της περιππόσεις θέροπός της η         10-001 ΔΥΣΛΙΤΙΔΑΙΝΕ       29//2013       Σε άδες της περιππόσεις θέροπός της η       Σουχάλημας μας         10-001 ΔΥΣΛΙΤΙΔΑΙΝΕ       Καταιτημα ΜΗ ΕΠΟΝΑΥΝΚΟ       Ανασττύξες τη Λίστα των ΟΠ       Καταιτήμας Γ το το το το το το το το το το το το το |                 |          |                               |                               |                          |                        |  |  |  |  |
| για ορισμό κωδικών ICD10                                                                                                    |                 |          |                               |                               |                          |                        |  |  |  |  |
| 🗶 Διαγραφή νέου Θεραπ                                                                                                    | ευτικού Πρωτοκό | ^^ou     | Κωδικοί ICD10 στο (           | Θεραπευτικό Πρωτόκολλο Ασθενή |                          |                        |  |  |  |  |

Πιέζοντας το πλήκτρο "Κωδικοί ICD10 στο Θεραπευτικό Πρωτόκολλο Ασθενή", εμφανίζονται οι πληροφορίες του ΘΠ που επιλέχθηκε και ο πίνακας εισαγωγής των επιθυμητών ICD10. Στη συνέχεια πιέζουμε το πλήκτρο "Βήματα Αγωγής στο Θεραπευτικό Πρωτόκολλο Ασθενή",

| Ενεργή Επίσκεψη: 2112<br>ΑΜΚΑ Ασθενή: 01018022432<br><b>ΤΕST ΠΕΡΙΒΑΛΛΟΝ</b>                                                                                                    | Αρχική                                                                                                    | Επίσκεψη          | Εισιτήριο Ελεύθερης Πρόσβασης             | Καταχώρηση Συνταγής                   | Καταχώρηση Παραπεμπτικού | Εκτέλεση Παραπεμητικού |  |  |  |  |
|----------------------------------------------------------------------------------------------------|----------------------------------------------------------------------------------------------------|-------------------|-------------------------------------------|---------------------------------------|--------------------------|------------------------|--|--|--|--|
| Θεραπευτικά Πρωτόκολλα                                                                                                    |                                                                                                    |                   |                                           |                                       |                          |                        |  |  |  |  |
| Πρωτόκολλο ασθενή                                                                                                    |                                                                                                    |                   |                                           |                                       |                          |                        |  |  |  |  |
| Θεραπευτικό 10-001 ΔΥΣΛΙ<br>Πρωτόκολλο                                                                                                    | ΠΙΔΑΙΜΙΑ                                                                                                    |                   |                                           |                                       |                          |                        |  |  |  |  |
| Ημ/via 29/9/2013<br>Ένταξης στο<br>Πρωτόκολλο                                                                                                    |                                                                                                    |                   | Δυαπ                                      | τύξτε τη λίστα ICD                    | 10                       |                        |  |  |  |  |
| Ημ/νία<br>Τελευταίας                                                                                                    |                                                                                                    |                   | ////                                      |                                       |                          |                        |  |  |  |  |
| Συνταγ/σης                                                                                                    |                                                                                                    |                   | και ετ                                    | τιλέξτε το επιθυμη                    | ודס                      |                        |  |  |  |  |
| ΜDC Ενσσκρινολογ<br>Συνθήκη LDL χοληστερ<br>Εισαγωγής κινδύνου. LDL<br>στο<br>Πρωτόκολλο<br>Περιγραφή Οι δυσλιπιδαμ<br>Σε ασθενείς μι<br>Σημαιώσεις ΧΡΟΝΤΑ ΝΕΦ<br>δ. διουρητικά<br>Σχετικό URL http://www.eo/ | MDC Ενδοκρινολογικές , θρεππικές και μεταβολικές παθήσεις και δυσλεπουργίες<br>Συνθήκη LD-χοληστερόλη > 70 mg/dL σε άτομα πολύ υψηλού καρδιαγγειακού κινδύνου. Τριγλικερίδια νηστείας > 150 mg/dL. HDL-χοληστερόλη < 40 mg/dL. LDL-χοληστερόλη > 100mg/dL σε άτομα υψηλού καρδιαγγειακού κινδύνου.<br>στο<br>στο<br>Πρωτόκολλο<br>Περιγραφή Οι δυσλιπιδαμίες είναι οι διαταραχές (ποσοτικές ή ποιοτικές) του μεταβολισμού των λιποπρωτείνικών σωματιδίων (LDL, χυλομικρά, HDL, VLDL) που μεταφέρουν τα λιπίδια στον οργαλισμό.<br>Σε ασθενείς με ποθολογικές τιμές των λιπδαμικών παραμέτρων πρέπει να ποιοκλασθούν οι δευτεροποθείς δυσλιπίδαμίες 1. ΣΑΚΧΑΡΩΔΗΣ ΔΙΑΒΗΤΗΣ 2. ΥΠΟΘΥΡΕΟΕΙΔΙΣΜΟΣ 3. ΑΠΟΕΡΑΝΤΙΚΗ ΗΠΑΤΙΚΗ ΝΟΣΟΣ 4.<br>Σημαίωσα: ΧΡΟΙΚΙ ΜΕΘΡΙΚΗ ΗΝΟΣΟΥ ΗΕΦΡΟΣΙΙΝΙΟς ΣΓΙΑΧΥΣΑΡΚΑ 6. ΚΑΤΑΧΡΗΣΗ ΟΠΟΝΤΙΕΥΜΑΤΟΣ 7. ΦΑΡΜΑΚΑ ΠΟΥ ΠΟΥΓΛΟΥΝ ΔΥΣΛΙΠΙΔΑΙΜΙΑ α. προγεστερινοειδή β. αναβολικά στεροειδή γ. κορτικοστεροειδή θ. οιστρογόνα-ταμοξφαίνη |                   |                                           |                                       |                          |                        |  |  |  |  |
|                                                                                                    |                                                                                                    |                   | Ορίστε τους κωδικούς ICD 10 (έως 6) για τ | ους οποίους εισάγετε τον ασθενή στο Γ | Πρωτόκολλο:              | E                      |  |  |  |  |
| Κωδικοί ICD10                                                                                                    |                                                                                                    |                   |                                           |                                       |                          |                        |  |  |  |  |
| ICD-10                                                                                                    |                                                                                                    |                   |                                           |                                       |                          |                        |  |  |  |  |
| ς Προσθήκη κωδικού ICD                                                                                                    | 10 ΧΔιαγρα                                                                                                    | φή κωδικού ICD 10 |                                           |                                       | Πιέστε για               | α επιλογή              |  |  |  |  |
|                                                                                                    |                                                                                                    |                   | Βήματα Αγωγής στο Θ                       | εραπευτικό Πρωτόκολλο Ασθενή          | Βήματος Αγω              | ωγής στο ΘΠ            |  |  |  |  |

## ώστε να εισάγουμε το Βήμα Εισαγωγής, τη Συνθήκη Εισαγωγής στο Βήμα και τις Δραστικές Ουσίες:

| ή Επίσκεψη: 2112<br>Ασθενή: 01018022432                                | Αρχική                                                                       | Επίσκεψη                                                                                    | Εισιτήριο Ελεύθερης Πρόσβασης                                                                                                    | Καταχώρηση Συνταγής                                                                                                    | Καταχώρηση Παραπεμητικού                                                                  | Εκτέλεση Παραπεμπτικού                                                 |
|------------------------------------------------------------------------|------------------------------------------------------------------------------|---------------------------------------------------------------------------------------------|----------------------------------------------------------------------------------------------------|----------------------------------------------------------------------------------------------------|-------------------------------------------------------------------------------------------|------------------------------------------------------------------------|
| απευτικά Πρωτόκολλα                                                    |                                                                              |                                                                                             |                                                                                                    |                                                                                                    |                                                                                           |                                                                        |
| Πρωτόκολλο ασθενή                                                      |                                                                              |                                                                                             |                                                                                                    |                                                                                                    |                                                                                           |                                                                        |
| Θεραπευτικό 10-001 Δ)                                                  | (ΣΛΙΠΙΔΑΙΜΙΑ                                                                 |                                                                                             |                                                                                                    |                                                                                                    |                                                                                           |                                                                        |
| Ημ/νία 29/9/2013<br>Ένταξης στο<br>Πρωτόκολλο                          | 3                                                                            |                                                                                             |                                                                                                    |                                                                                                    |                                                                                           |                                                                        |
| Ημ/νία<br>Τελευταίας<br>Συνταγ/σης                                     |                                                                              |                                                                                             |                                                                                                    |                                                                                                    |                                                                                           |                                                                        |
| MDC Ενδοκρινα                                                          | ολογικές , θρεπτικ                                                           | κές και μεταβολικές ι                                                                       | παθήσεις και δυσλειτουργίες                                                                                                    |                                                                                                    |                                                                                           |                                                                        |
| Συνθήκη LDL-χολης<br>Εισαγωγής κινδύνου.<br>στο                        | στερόλη > 70 mg,<br>LDL-χοληστερόλ                                           | /dL σε άτομα πολύ υ<br>η > 130 mg/dL σε άτ                                                  | ψηλού καρδιαγγειακού κινδύνου. Τριγλυκερίδι<br>roμa μέτριου-χαμηλού καρδιαγγειακού κινδύνα                                                                                     | ια νηστείας > 150 mg/dL. HDL-χοληστε<br>ου.                                                                                  | :pόλη < 40 mg/dL, LDL-χοληστερόλη > 100 m                                                 | g/dL σε άτομα υψηλού καρδιαγγειακού                                    |
| Πρωτόκολλο                                                             | δamise sivar or δια                                                          | manavic (nogotivic                                                                          | ό ποιοτικές) του μεταβολισμού των λιαοποωτεί                                                                                                    | ϊνικών σουστιδίων (ΕΠ., γυλουικοά, ΗΓ                                                                                        | DL . VI DL) του υσταγρέρουν τα λιτίδια στον ορι                                           | VGVIELÓ                                                                |
| Σε ασθενε<br>Σημειώσεις ΧΡΟΝΙΑΝ<br>δ. διουρη<br>Σχετικό URL http://www | ίς με παθολογικές<br>ΕΦΡΙΚΗ ΝΟΣΟΣ-Ι<br>πκά σε μεγάλες δ<br>ι.eof.gr/c/docume | ς τιμές των λιπιδαιμικ<br>ΝΕΦΡΩΣΙΚΟ ΣΥΝΔΡΟ<br>όσεις ε. β-αποκλειστ<br>ent library/get file? | ών παραμέτρων πρέπει να αποκλεισθούν οι δε<br>ΜΟ 5. ΠΑΧΥΣΑΡΚΙΑ 6. ΚΑΤΑΧΡΗΣΗ ΟΙΝΟΠΝΕ<br>ές στ. αντηρετροϊκά φάρμακα ζ. ιντερφερόνη η<br>ρ   id=34765&folderId=34743&name=DLFE-1 | υτεροπαθείς δυσλιπιδαιμίες 1. ΣΑΚΧΑΡΩ<br>ΥΜΑΤΟΣ 7. ΦΑΡΜΑΚΑ ΠΟΥ ΠΡΟΚΑΛΟΥ<br>), ρετινοειδή θ. οιστρογόνα-ταμοξιφαίν<br>127.pdf | ΩΔΗΣ ΔΙΑΒΗΤΗΣ 2. ΥΠΟΘΥΡΕΟΕΙΔΙΣΜΟΣ 3. Α<br>ΥΝ ΔΥΣΛΙΠΙΔΑΙΜΙΑ α. προγεστερινοειδή β. αν<br>η | αΠΟΦΡΑΚΤΙΚΗ ΗΠΑΤΙΚΗ ΝΟΣΟΣ 4.<br>/αβολικά στεροειδή γ. κορτικοστεροειδή |
|                                                                        | 2                                                                            |                                                                                             |                                                                                                    |                                                                                                    |                                                                                           | _                                                                      |
|                                                                        |                                                                              |                                                                                             | Αναπτύξτ                                                                                                    | ε τα πτυσσόμενα                                                                                                    | πλαίσια και επιλέξτε                                                                      |                                                                        |
| Κωδικοί ΙCD10                                                          |                                                                              |                                                                                             |                                                                                                    |                                                                                                    |                                                                                           |                                                                        |
| ICD-10                                                                 |                                                                              |                                                                                             | Βημα είος                                                                                                    | <i>ά</i> γωγης, Συνθηκη                                                                                                    | ειοαγωγής ότο βήμα                                                                        |                                                                        |
| Ε/ο.υ Αμιγής υπερχολήστε                                               | ερολαιμία                                                                    |                                                                                             |                                                                                                    | και Δραστικές                                                                                                    | Ουσίες                                                                                    |                                                                        |
|                                                                        |                                                                              | Επιλέξτε Βή                                                                                 | α Εισαγωγής που ακολουθεί ο ασθενής ή εισά                                                                                                    | γετε τον ασθενή σε νέο Βήμα Ειναγωγι                                                                                         | ής και επιλέξτε το για να συνεχίσετε:                                                     |                                                                        |
| Βήματα Εισαγωγής                                                       |                                                                              | /                                                                                           |                                                                                                    |                                                                                                    |                                                                                           |                                                                        |
| Βήμα Εισαγωγής                                                         |                                                                              | V V                                                                                         | Συνθήκη Εισαγωγής                                                                                                    | <b>↓</b>                                                                                                    | Δραστικές Ουσίες (ATC5)                                                                   | Ημ/νία Ένταξης Ημ/νία Τελευταίας<br>στο Βήμα Συνταγ/σης                |
|                                                                        |                                                                              | <b>_</b>                                                                                    |                                                                                                    | <b></b>                                                                                                    |                                                                                           | 29/9/2013                                                              |
|                                                                        |                                                                              |                                                                                             |                                                                                                    |                                                                                                    |                                                                                           | $\uparrow$                                                             |
|                                                                        |                                                                              |                                                                                             | Αποθήκευση                                                                                                    | και Επιστροφή Ακύρωση                                                                                                    |                                                                                           |                                                                        |
|                                                                        |                                                                              |                                                                                             |                                                                                                    | Στη συν                                                                                                    | έχεια επιλέξτε τη νές                                                                     | α εγγραφή (click)                                                      |
|                                                                        |                                                                              |                                                                                             |                                                                                                    | και π                                                                                                    | ιέστε "Αποθήκε <mark>υση κ</mark>                                                         | και Επιστροφή"                                                         |

Πιέζοντας το πλήκτρο "Αποθήκευση και Επιστροφή", το ΘΠ συνδέεται με τη συνταγή και επιστρέφουμε στο παράθυρο καταχώρησής της. Παρατηρούμε ότι το πλήκτρο ορισμού ΘΠ έχει αλλάξει σε "Ακύρωση Θεραπευτικού Πρωτοκόλλου" και ότι τα σχετικά ICD-10 εισήχθησαν στη συνταγή. Εάν πιέσουμε το πλήκτρο "Ακύρωση", το ΘΠ αποσυνδέεται (δε διαγράφεται) από τη συνταγή. Στη συνέχεια πιέζουμε το πλήκτρο "Προσθήκη Φαρμάκου",

| Ενεργή Επίσκεψη: 2112<br>ΑΜΚΑ Ασθενή: 01018022432                                                                                                    | Αρχική                                                                                                    | Επίσκεψη                                                                                                    | Εισιτήριο Ελεύθερης Πρόσβασης                                                                                                    | Καταχώρηση Συνταγής                                                                                                    | Καταχώρηση Παραπεμπτικού                                             | Εκτέλεση Παραπεμητικού                                                                                                    |  |  |
|----------------------------------------------------------------------------------------------------|----------------------------------------------------------------------------------------------------|----------------------------------------------------------------------------------------------------|----------------------------------------------------------------------------------------------------|----------------------------------------------------------------------------------------------------|----------------------------------------------------------------------|----------------------------------------------------------------------------------------------------|--|--|
| TEST HEPIBA/V/UN                                                                                                    |                                                                                                    |                                                                                                    |                                                                                                    |                                                                                                    |                                                                      |                                                                                                    |  |  |
| Στοιχεία Ιατρού<br>Συνολική αξία συνταγογραφημένα<br>Ποσοστό αξίας συνταγογραφημένα<br>Το ποσοστό της συνολικής αξίας το<br>υπερβαίνει το 15% της συνολικής                                                                                                    | Ονοματεπά<br>Ειδικι<br>Α.Μ.<br>Α.Μ.Ε.Τ<br>νν σκευασμάτων μ<br>ον σκευασμάτων<br>ον σκευασμάτων<br>ον συνταγογραφι<br>αξίας των συνταγ | ννυμο YGEIAS1YGE<br>ότητα ΟΥΡΟΛΟΓΟ2<br>Ι.Κ.Α. 1234567891<br>.Α.Α.<br>με εμπορική ονομασί<br>με εμπορική ονομασ<br>με όγραφημένων σκευ | ΕΙΑS1<br>:<br>2<br>α ει 246,22 €<br>ία επί του συνόλου: 2%<br>ιν με εμπορική ονομασία δεν θα πρέπει να<br>αρμάτων σε ετήσια βάση. | Στοχεία Ασφαλισμένου<br>Ονομστεπώνυμο ΤΕST-Α ILB<br>Α.Μ.Κ.Α. 01018022:<br>Τηλέφωνο 22222222<br>Οδός/Αρθμός ΑΘΗΝΑ<br>Πόλη ΑΘΗΝΑ<br>Τ.Κ. 12345 | EKTRONIKI-SYNTAGOGRAFISI<br>432<br>22 Φορι<br>9γγΝΣΗ                 | Ημ/νία Γέννησης 3/2/1981<br>Φύλο Θήλυ<br>έας Κοινωνικής Ασφάλισης Τ.Υ.Μ.Ε.Δ.Ε.<br>Άμεσος/Έμμεσος Άμεσος<br>Αριθμός Μητρώου 0101802 |  |  |
| Τύπος Συνταγής     ΤΥΠΙΚΗ     Ημ/νία Έκδοσης Συνταγής     29/9/2013       * Επονάληψη Συνταγής     ΟΧΙ (ΑΠΛΗ)                                                                                                    |                                                                                                    |                                                                                                    |                                                                                                    |                                                                                                    |                                                                      |                                                                                                    |  |  |
| Θεραπευτικό Πρωτόκολλο Συνταγής ΔΥΣΛΙΠΙΔΑΙΜΙΑ / Αγωγή Ιου βήματος / Επίτευξη τημής στόχου (Δοσοεξαρτώμενη η αποτελεσματικότητα της χορήγησης των στατινών) / SIMVASTATIN (C10AA01)<br>Ακώρωση Θεραπευτικού Πρωτοκόλλου<br>Κωδικός ICD-10 Διάγνωση<br>Ε78.0 * Αμιγής υπερχοληστερολαμία<br>Διάρνωση Ο Διάγνωση<br>Ο Κύρωσης του ΘΠ |                                                                                                    |                                                                                                    |                                                                                                    |                                                                                                    |                                                                      |                                                                                                    |  |  |
| Θεραπεία                                                                                                    | Θε<br>Δικαιο                                                                                                    | εραπεία Μηνός 📄<br>Δίμηνη 📄<br>Μονοδοσικά 📄<br>ύχος Ε.Κ.Α.Σ. 📄                                                                        | Εκτελάτα                                                                                                    | Υψηλού κόστους<br>Σοβαρών Ποθήσεων<br>αι μόνο από Φαρμακείο του Ε.Ο.Π.Υ.Υ.<br>Ναρκωτικά                                                      | <ul> <li>Περιπτώσεις Μηδενικής Συμμετο</li> <li>όλη τη σι</li> </ul> | χής για 💽 💌                                                                                                    |  |  |
| Συνταγογράφηση με εμπορική ονοι<br>Προσθήκη Φαρμάκου                                                                                                    | uaoia 🔲                                                                                                    |                                                                                                    | Πιέστε για προσθήκ<br>φαρμάκου                                                                                                    | n                                                                                                    |                                                                      |                                                                                                    |  |  |

ώστε να εμφανιστεί το γνωστό παράθυρο αναζήτησης φαρμάκων. Στην κορυφή παρατηρούμε μια επισήμανση (με πράσινο χρώμα) που περιγράφει τις δραστικές ουσίες (ΑΤC5), φάρμακα των οποίων μπορούμε να προσθέσουμε, λόγω του καθορισμένου ΘΠ:

| Αναζήτηση Φαρμάκου |                                                                                                    |  |  |  |  |  |  |
|--------------------|----------------------------------------------------------------------------------------------------|--|--|--|--|--|--|
|                    | Σύμφωνα με το πρωτόκολλο που έχετε ορίσει θα πρέπει να επιλέξετε φάρμακα που ανήκουν στις εξής δραστικές ουσίες: SIMVASTATIN (C10AA01) |  |  |  |  |  |  |
|                    | 💿 Με Εμπορική Ονομασία 💿 Με ΑΤC 💿 Με Δραστική Ουσία                                                                                    |  |  |  |  |  |  |
|                    | Αναζήτηση                                                                                                    |  |  |  |  |  |  |
| (                  | Οι τιμες είναι συμφωνα με το ισχύον Δ. Ι . Φ.                                                                                          |  |  |  |  |  |  |
|                    | Προσθήκη Πιέστε για αναζήτηση<br>φαρμάκων                                                                                              |  |  |  |  |  |  |
|                    |                                                                                                    |  |  |  |  |  |  |

Πιέζοντας αναζήτηση, εμφανίζονται όλα τα φάρμακα που ανήκουν στις συγκεκριμένες Δραστικές Ουσίες. Εναλλακτικά, η αναζήτηση λειτουργεί με το γνωστό τρόπο, υπό τον περιορισμό των συγκεκριμένων Δραστικών Ουσιών. Επιλέγουμε το επιθυμητό φάρμακο, πιέζουμε το πλήκτρο "Προσθήκη",

| т         | αζήτηση Φαρμάκου                                                                                                    |          |  |  |  |  |  |  |  |  |  |
|-----------|----------------------------------------------------------------------------------------------------|----------|--|--|--|--|--|--|--|--|--|
| IV.       | Σύμφωνα με το πρωτόκολλο που έχετε ορίσει θα πρέπει να επιλέξετε φάρμακα που ανήκουν στις εξής δραστικές ουσίες: SIMVASTATIN (C10AA01) |          |  |  |  |  |  |  |  |  |  |
| יטי<br>%  | 💿 Με Εμπορική Ονομασία 🍙 Με ΑΤΟ 🍈 Με Δραστική Ουσία                                                                                    |          |  |  |  |  |  |  |  |  |  |
| Αναζήτηση |                                                                                                    |          |  |  |  |  |  |  |  |  |  |
|           |                                                                                                    |          |  |  |  |  |  |  |  |  |  |
|           |                                                                                                    |          |  |  |  |  |  |  |  |  |  |
|           | Βατοσία φαρμάκου Εμπορική Ονομασία Μορφή Περιεκτικότητα Συσκευασία ΑΤC Π/Γ Τιμή Λιανικής Τιμή Αναφοράς                                 |          |  |  |  |  |  |  |  |  |  |
|           | 2802463802010 STATINAL C.TAB 20MG/TAB BTx10 (BLI C.TAB 20MG/TAB BTx10 (BLIST 1x10) C10AA01 6,54 6,54                                   | <u>^</u> |  |  |  |  |  |  |  |  |  |
|           | IVASTATIN                                                                                                    | =        |  |  |  |  |  |  |  |  |  |
|           | 2802463802027 STATINAL C.TAB 20MG/TAB BTx30 (BLI., C.TAB 20MG/TAB BTx30 (BLIST 3x10) C10AA01 15,37 15,37                               |          |  |  |  |  |  |  |  |  |  |
|           | νναστατείν Επιλέξτε το επιθυμητό φάρμακο                                                                                               |          |  |  |  |  |  |  |  |  |  |
|           | 2802625701175 SIMVASTATIN/GENERICS F.C.TAB 10M F.C.TAB 10MG/TAB BT x 30 1 10,67 10,87 10,87                                            |          |  |  |  |  |  |  |  |  |  |
| ĸ         | ΝΑΑΤΑΤΙΝ Και πιεστε Προσθηκη                                                                                                    |          |  |  |  |  |  |  |  |  |  |
| e         | 2802561001032 PRIACIN F.C.TAB 10MG/TAB BTX30/BLI F.C.TAB 10MG/TAB BTX30/BLIST 3X10) C10AA01 10.87 10.87 0.07                           |          |  |  |  |  |  |  |  |  |  |
| IC        | Προσθήκη                                                                                                    |          |  |  |  |  |  |  |  |  |  |
|           |                                                                                                    |          |  |  |  |  |  |  |  |  |  |
|           |                                                                                                    |          |  |  |  |  |  |  |  |  |  |
|           |                                                                                                    | lie.     |  |  |  |  |  |  |  |  |  |

ώστε να επιστρέψουμε στη συνταγή. Παρατηρούμε ότι το επιλεγμένο φάρμακο έχει προστεθεί. Για την προσθήκη επιπλέον φαρμάκων επαναλαμβάνουμε τη διαδικασία και συμπληρώνουμε με το γνωστό τρόπο τα υπόλοιπα απαραίτητα πεδία (π.χ. ποσότητα) καταχωρώντας τελικά τη συνταγή, πιέζοντας το σχετικό πλήκτρο.

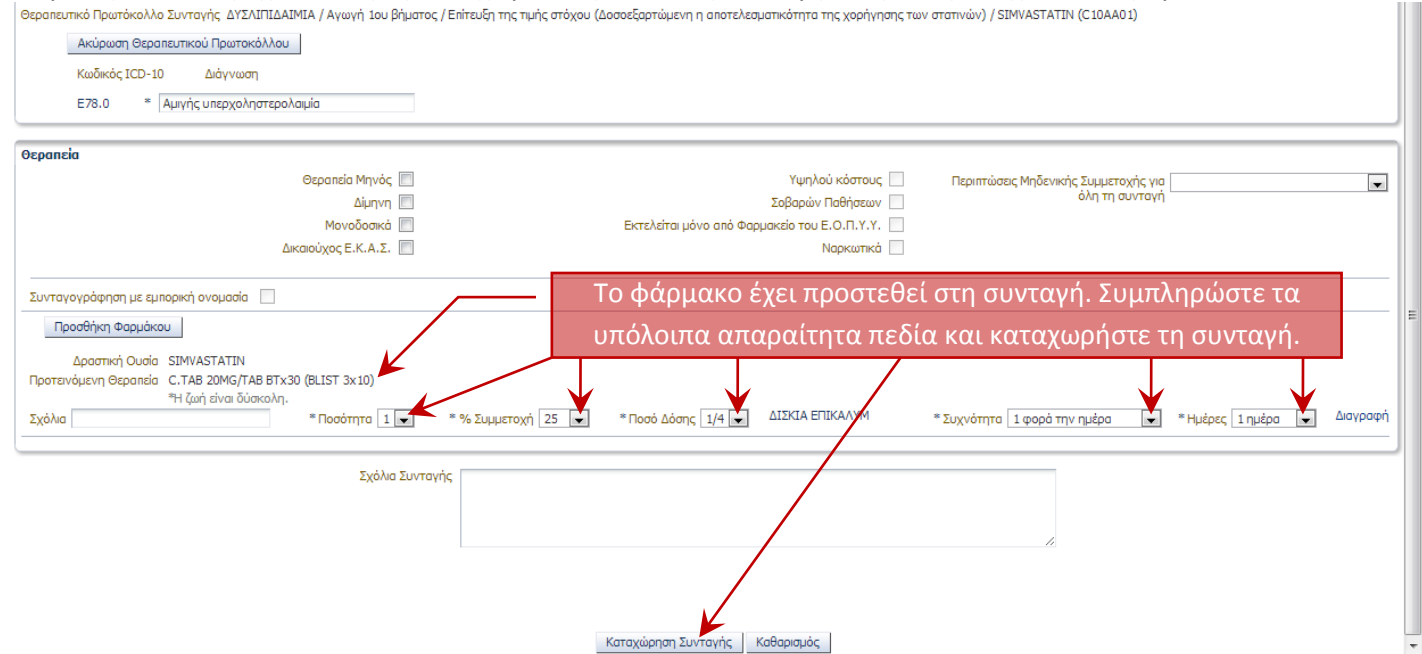

Όπως αναφέρθηκε προηγούμενα, είναι δυνατή η επιλογή ενός υπάρχοντος ΘΠ ασθενή. Σε αυτή την περίπτωση, απλώς επιλέγετε το επιθυμητό ΘΠ και προχωράτε με την καταχώρηση κωδικών ICD10 και την υπόλοιπη ως άνω περιγραφείσα διαδικασία.

| Eνεργ<br>ΑΜΚΑ<br>TES | /ή Επίσκεψη: 2112<br>Ασθενή: 01018022432<br>Ο ΤΠΕΡΙΒΑΛΛΟΝ                                                             | Архікі                              | Επίσκεψη                           | Εισιτήριο Ελεύθε                                                                         | ερης Πρόσβασης                              | Καταχώρησι       | η Συνταγής                          | Καταχώρηση Παραπεμπτικού                                        | Εκτέλεση Παραπεμπτικού                                                                                                    |  |
|----------------------|----------------------------------------------------------------------------------------------------|-------------------------------------|------------------------------------|------------------------------------------------------------------------------------------|---------------------------------------------|------------------|-------------------------------------|-----------------------------------------------------------------|----------------------------------------------------------------------------------------------------|--|
| Θερι                 | απευτικά Πρωτόκολλα                                                                                                   |                                     |                                    |                                                                                          |                                             |                  |                                     |                                                                 |                                                                                                    |  |
|                      | Επιλέξτε Πρωτόκολλο που ακολουθεί ο ασθενής ή ασάγετε τον ασθενή σε νέο Πρωτόκολλο και επιλέξτε το για να συνεχίσετε: |                                     |                                    |                                                                                          |                                             |                  |                                     |                                                                 |                                                                                                    |  |
|                      | Ποωτόκολλα ασθενή                                                                                                    |                                     |                                    |                                                                                          |                                             |                  |                                     |                                                                 |                                                                                                    |  |
|                      | Θεραπευτικό Πρωτόκολλο                                                                                                | Ημ/via<br>Ένταξης στο<br>Πρωτόκολλο | Ημ/νία<br>Τελευταίας<br>Συνταγ/σης | MDC                                                                                      | Συνθήκη Εισαγωγής σ                         | το Πρωτόκολλο    | Περιγραφή                           |                                                                 | Σημειώσεις                                                                                                    |  |
|                      | 08-001 ΟΣΤΕΟΠΟΡΩΣΗ -<br>ΓΥΝΑΙΚΕΣ- ΜΕ ΚΑΤΑΓΜΑ<br>ΣΠΟΝΔΥΛΙΚΟ                                                            | 29/9/2013                           | 29/9/2013                          | Παθήσεις και<br>δυσλεπουργίες του<br>μυοσκελετικού<br>συστήματος και<br>συνεκτικού ιστού | οστεοπόρωση με κάτα<br>διάγνωση - Σπονδυλικ | γμα κατά τη<br>ό | Γυναίκες ασθενεί<br>κάταγμα κατά τη | ς με ανάγκη αγωγής για οστεοπόρωση με<br>διάγνωση - Σπονδυλικό. | Σε όλες τις περιπτώσεις θεραπείας της οι<br>συγχορήγηση 400-800 IU βιταμίνης D3<br>βιταμίνης D, Αλά και η πρόσληψη (δίαn<br>mg adβεστίου. Σκόπμη επίσης κρίνεται κ<br>σωματική άσκηση, αποφυγή Καπνίσματι<br>καθώς και η προφύλοξη από τον κίνδυν |  |
|                      | Όπως προαναφέρθηκε, μπορείτε να επιλέξετε ένα υπάρχον ΘΠ<br>και να συνεχίσετε καταλλήλως με την υπόλοιπη διαδικασία.  |                                     |                                    |                                                                                          |                                             |                  |                                     |                                                                 | άρχον ΘΠ<br>δικασία.                                                                                                    |  |
|                      |                                                                                                    |                                     |                                    |                                                                                          |                                             |                  |                                     |                                                                 |                                                                                                    |  |
|                      | <ul> <li>Εισαγωγή σε νέο Θερατ</li> </ul>                                                                             | ιευτικό Πρωτόκολ                    | λο 🗙 Διαγρα                        | αφή νέου Θεραπευτικού                                                                    | <br>Πρωτοκόλλου                             |                  |                                     |                                                                 | F                                                                                                    |  |
|                      |                                                                                                    |                                     |                                    |                                                                                          | Κωδικοί ICD 10 στο Θ                        | εραπευτικό Πρωτό | κολλο Ασθενή                        |                                                                 |                                                                                                    |  |